# Flow of One Time Registration

Click on 'Login or Register' button to proceed registration

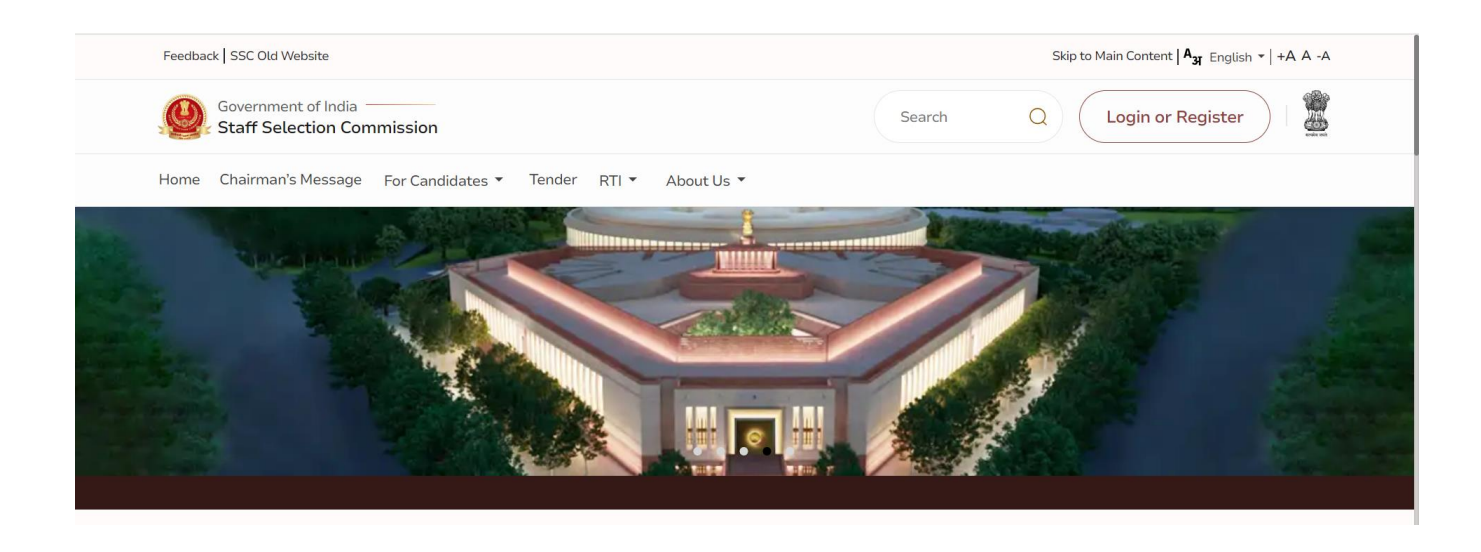

After clicking on Login and Register, a small window will appear. In that window, click 'Register Now' at the bottom. You'll then be taken to the 'One-Time Registration' page.

|                                        | (              | $\otimes$ |
|----------------------------------------|----------------|-----------|
| Candidate                              | Admin          |           |
| Username (Registration Number) *       | -              |           |
| Registration Number                    |                |           |
| Password (SSC Registration Password) * |                |           |
| •••••                                  | 8              |           |
|                                        | Forgot Passwor | d         |
| B8gBq                                  | C Refresh      |           |
| Captcha *                              |                |           |
| Captcha                                |                |           |
|                                        | i-             |           |
|                                        | ogin           |           |
| New User ?                             | Register Now   |           |

# **1.1 One Time Registration Page**

On the homepage, you'll find steps to fill in the 'One-Time Registration' form. Click 'Continue' to proceed and reach the personal details screen.

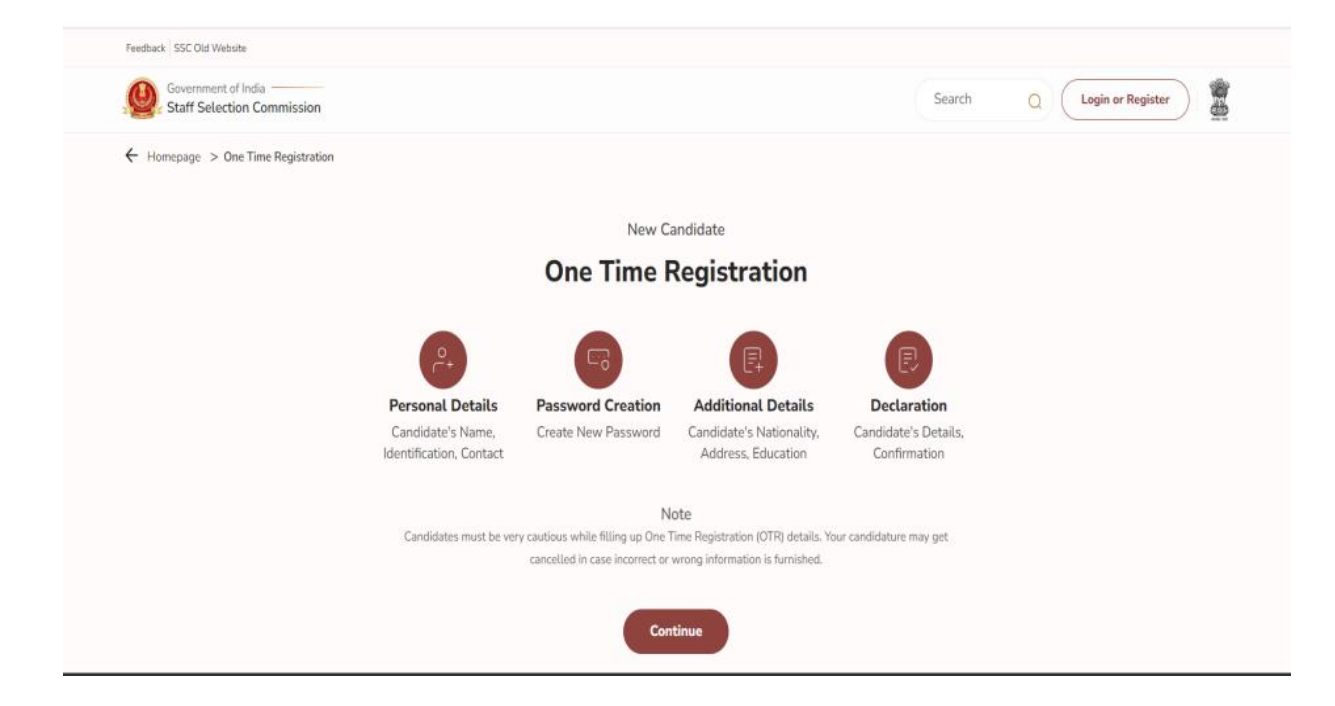

# **1.2 Fill Personal Details**

Enter critical details like Aadhaar Number, name, father's name, mother's name, and date of birth twice to ensure accuracy. Any discrepancies will be highlighted in red text.

| Government of India                                                  | Search Q Login or Register                                                                                                    | *           |
|----------------------------------------------------------------------|----------------------------------------------------------------------------------------------------|-------------|
| Personal Details                                                     | Homepage > One Time Registration                                                                                                    |             |
| Candidate's name,<br>identification, contact                         | One Time Registration<br>Personal Details                                                                                                    |             |
| Password Creation<br>Create New Password                             | 1. Do you have a Aadhaar Card ? *                                                                                                    |             |
|                                                                      | Ves ONo<br>a. Aadhaar Card Number                                                                                                    |             |
| Additional Details<br>Candidate's nationality,<br>address, education | e.g. 52052622202<br>Aadhaar Namber should be same as mentioned in Aadhaar Card.                                                                                                    |             |
|                                                                      | b. Verify Aadhaar Card Number<br>eg. 536355627362                                                                                                    |             |
| Candidate's details<br>confirmation                                  | 2. Type of Identification Card *                                                                                                    |             |
|                                                                      | Select<br>Type of ID and ID Namber to be provided if you don't want to give Audhaar number.                                                                                                    | ~           |
|                                                                      | a. Identification Card Number *                                                                                                    |             |
|                                                                      | 3. Candidate Name (As per Matriculation Certificate) *                                                                                                    |             |
|                                                                      | Condition Name about the same as mentioned in Matriculation Centrates     Presenter name without any substation (is Sirvi's Sirvit John Mar Mark Dar Print),     a. Verify Candidate Name (As per Matriculation Centificate) *                                                                               |             |
|                                                                      | 4. Have you ever changed Name ? *                                                                                                    |             |
|                                                                      | a, new name / Changed name                                                                                                    |             |
|                                                                      | b. Verify New Name/Changed Name                                                                                                    |             |
|                                                                      | 5. Gender *                                                                                                    |             |
|                                                                      | Select a. Verify Gender *                                                                                                    | ~           |
|                                                                      | Select                                                                                                    | ~           |
|                                                                      | s. Date Of Birth (DD-MM-PYYY) *<br>dd-mm-yyyy                                                                                                    |             |
|                                                                      | Date of Ditth should be same as mentioned in Matricutation Certificate.<br>a. Verify Date of Birth (DD-MM-YYYY) *                                                                                                    |             |
|                                                                      | dd-mm-yyyy<br>2. Father's Name                                                                                                    | •           |
|                                                                      | 1. Father's Name should be same as memored in Matriculation Cartificate.                                                                                                    |             |
|                                                                      | Hease enter name without any salutation (i.e Mrf Strif Lated Drf Prof etc).     a. Verify Father's Name                                                                                                    |             |
|                                                                      | 8. Mother's Name *                                                                                                    |             |
|                                                                      | 1. Mother's Name should be came as mentioned in Matriciation Cartificate                                                                                                    |             |
|                                                                      | 2. Presse enter name without any salutation (i.e. Mrs/Smol/Late/Dr/Prof etcl. a. Verify Mother's Name *                                                                                                    |             |
|                                                                      | 9. Matriculation (J0th class) Education Board *                                                                                                    |             |
|                                                                      | Select Education Deard of Matriculation Examination.                                                                                                    | ~           |
|                                                                      | a. Verify Matriculation (10th class) Education Board *<br>Select                                                                                                    | ~           |
|                                                                      | 10. Roll Number *                                                                                                    |             |
|                                                                      | IR Ref. Namber should be same as mentioned in Multiculation Certificate.     (2) Ordy / and - are attained , Plasae enter Plait namber without any other special character(s),     (2) If Ref. Code by yorn in your Multiculation Certificate them refer: "Nati Code - Rati Na."     a Verify Ref. (Number * |             |
|                                                                      |                                                                                                    |             |
|                                                                      | 11. Year of Passing "<br>Select                                                                                                    | ~           |
|                                                                      | a. Verify Year of Passing *<br>Select                                                                                                    | ~           |
|                                                                      | 12. Highest Level of Education Qualification *                                                                                                    |             |
|                                                                      | Select                                                                                                    | ~           |
|                                                                      | a, verny risgnest Level or Education Qualification -<br>Select                                                                                                    | ~           |
|                                                                      | 13. Candidate's Mobile Number *                                                                                                    |             |
|                                                                      | GTP for verification will be sent to this mobile number                                                                                                    |             |
|                                                                      | Contributions of Lemma and     TO for sentimeters of the most to their formal (6)                                                                                                    |             |
|                                                                      | Giff indirecting and the same to the same to Save & Next                                                                                                    |             |
|                                                                      |                                                                                                    |             |
|                                                                      |                                                                                                    |             |
| TT                                                                   | Useful links Contact Us                                                                                                    |             |
| Staff Selection                                                      | Archives © Block No.12, CGO Co<br>Dictainer Lodhi Road New Delh<br>Recommended Willing Candidates Sitemap                                                                                                    | nplex,<br>i |
| Commission                                                           | Help<br>Website Policies<br>Web Information Manager                                                                                                    |             |
| © 2024 SSC. All Rights Reserved                                      |                                                                                                    | —           |
|                                                                      |                                                                                                    |             |

## **1.3 Registration Details Page:**

After successful verification of mobile and email OTP, clicking the 'Save & Next' button will store the provided 'Personal Details' (S No-1 to 14). Users will be redirected to the registration details page, displaying the Registration Number. The Registration Number and Password will be sent to the user's mobile number and Email ID. The registration process must be completed within 14 days; otherwise, the saved details will be deleted.

|   | Feedback SSC Old Website                                             |                                                                                                    |
|---|----------------------------------------------------------------------|----------------------------------------------------------------------------------------------------|
|   | Government of India                                                  | Search Q Login or Register                                                                                                    |
| P | Personal Details<br>Candidate's name, identification, contact        | ← Homepage > One Time Registration                                                                                                    |
| 6 | Password Creation<br>Create New Password                             | Your Registration Number<br>1000000931                                                                                                    |
| 6 | Additional Details<br>Candidate's nationality, address,<br>education | Note 1. Basic details are saved. Registration is partial and it should be completed within 14 days failing which your data would be automatically deleted. 2. Registration number and One Time Password is shared on your mobile number and email id. Use it to sign in to your account. |
| ß |                                                                      | 3. To complete registration process, click "continue" to set a new password. Continue                                                                                                    |

# 1.4 Login Screen with One Time Password

To finalize the remaining registration, users can click 'Continue,' leading them to the login page displayed in the following screen. If users choose to complete the registration on a subsequent day, they can log in by clicking the 'Login or Register' button on the website header. The Registration Number serves as the username, and the auto-generated password sent to the user's mobile, and email is used for the initial login. Upon the first login, users will be prompted to change their password.

| Feedback   SSC Old Website               |                                 |                            |
|------------------------------------------|---------------------------------|----------------------------|
| Staff Selection Commission               |                                 | Search Q Login or Register |
| Personal Details                         | ← Homepage > Sign-in            |                            |
|                                          | Hello Candidate !               |                            |
| Password Creation<br>Create New Password | Registration Number *           |                            |
|                                          | Registration number is required |                            |
| Additional Details                       | Password *                      |                            |
| Candidate's nationality, address,        |                                 | Ø                          |
| education                                | Password is required            |                            |
| Declaration                              | bTuBp C Refresh                 |                            |
| Candidate's details confirmation         | Captoha                         |                            |
|                                          |                                 | Sign in                    |
|                                          |                                 |                            |

## **1.5 Password Creation Page**

For the initial login, users will be directed to the password creation page, as depicted in the image. After successfully changing the password, they will be redirected to the login page, where they must log in again using their Registration Number and the newly changed password. The registration number will be pre-filled initially. To proceed with the password change, users need to input the old password sent via mobile number and email. They can then set a new password, adhering to the specified validation displayed on the screen.

| Feedback SSC Old Website                     |                                                                                                    |                                                                                                    |
|----------------------------------------------|----------------------------------------------------------------------------------------------------|----------------------------------------------------------------------------------------------------|
| Government of India                          | -<br>1                                                                                                    |                                                                                                    |
| Personal Details                             | Homepage > One Time Registration                                                                                                  |                                                                                                    |
| Candidate's name,<br>identification, contact | Dear Candidate, This is Your First Login !<br>Please Set a New Password                                                           |                                                                                                    |
| Password Creation<br>Create New Password     | Benistration Number *                                                                                                    |                                                                                                    |
|                                              | 1000000010                                                                                                    |                                                                                                    |
| Additional Details                           | Old Deserverd                                                                                                    |                                                                                                    |
| address, education                           | •••••                                                                                                    | O                                                                                                    |
| Destaurtion                                  | New Password *                                                                                                    |                                                                                                    |
| Candidate's details                          |                                                                                                    | $\odot$                                                                                                    |
| confirmation                                 | Nata                                                                                                    |                                                                                                    |
|                                              | Password must be minimum 8 characters                                                                                             |                                                                                                    |
|                                              | Include one or more uppercase letters                                                                                             |                                                                                                    |
|                                              | Include one or more lowercase letters     Include one or more number                                                              |                                                                                                    |
|                                              | Include one or more special character                                                                                             |                                                                                                    |
|                                              | Confirm Password *                                                                                                    |                                                                                                    |
|                                              |                                                                                                    | $\odot$                                                                                                    |
|                                              |                                                                                                    |                                                                                                    |
|                                              | Security Questions                                                                                                    |                                                                                                    |
|                                              | <ul> <li>Security Questions allow you to regain entry to your<br/>access to the email or Mobile number associated with</li> </ul> | r account if you have forgotten your password and no longer have<br>ith your account.                                   |
|                                              | Security Question: 1 *                                                                                                    |                                                                                                    |
|                                              | Select                                                                                                    | ~                                                                                                    |
|                                              | Answer *                                                                                                    |                                                                                                    |
|                                              |                                                                                                    |                                                                                                    |
|                                              | Security Question: 2 *                                                                                                    |                                                                                                    |
|                                              | Select                                                                                                    | ~                                                                                                    |
|                                              | Answer *                                                                                                    |                                                                                                    |
|                                              |                                                                                                    |                                                                                                    |
|                                              |                                                                                                    | Reset Save & Next                                                                                                    |
|                                              |                                                                                                    |                                                                                                    |
|                                              |                                                                                                    |                                                                                                    |
|                                              |                                                                                                    |                                                                                                    |
|                                              |                                                                                                    | Useful links Contact Us                                                                                                 |
| Staff Selection<br>Commission                | Public Disclosure of Scores and Other Details of Non-<br>Recommended Willing Candidates                                           | Archives   Archives  Archives  Disclaimer  Lodhi Road New Delhi  Sitemap Help Website Policies With Information Manager |
|                                              |                                                                                                    |                                                                                                    |
|                                              |                                                                                                    |                                                                                                    |

**1.6 Login with New Set Password** Upon successful password change, users will encounter the following screen. After logging in, users will be redirected to the additional details page.

| Personal Details Candidate's name, identification, contact  Password Creation Create New Password | e > Sign-in ello Candidate ! gistration Number * |                        |   |       |
|---------------------------------------------------------------------------------------------------|--------------------------------------------------|------------------------|---|-------|
| Password Creation Reg<br>Create New Password                                                      | gistration Number *                              |                        |   |       |
|                                                                                                   |                                                  |                        |   |       |
| Additional Details<br>Candidate's nationality, address,                                           | gistration number is required ssword *           |                        | ۲ |       |
| education Pas                                                                                     | ssword is required<br>Rau54                      | C <sup>*</sup> Refresh |   |       |
| Candidate's details confirmation                                                                  | aptcha                                           |                        |   | Login |

#### **1.7 Additional Details Page**

To complete additional details, users must provide information about their Category (S No-1), Nationality (S No-2), and, if the nationality is other than 'Citizen of India,' enable 'Contact Details for Other Nationals.' Users need to fill permanent and present address details if the nationality is 'Citizen of India,' or disable these fields if the nationality is different. Additionally, users should provide information about visible Identification Mark (S No-4) and benchmark disabilities (S No-5), along with Disability Certification Number if applicable. If the nationality is ", users should fill Permanent and Present Address details, saving the data to proceed to the last part of the registration process.

| Government of India<br>Staff Selection Commission       |                                                                                                    |
|---------------------------------------------------------|----------------------------------------------------------------------------------------------------|
|                                                         | ← Homepage > One Time Registration                                                                                                    |
| Personal Details                                        |                                                                                                    |
|                                                         | One Time Registration Additional Details                                                                                                    |
| Password Creation<br>Create New Password                |                                                                                                    |
|                                                         | Select                                                                                                    |
|                                                         | s Valki fistanani *                                                                                                    |
| Additional Details<br>Candidate's nationality, address. | a. verity category                                                                                                    |
| education                                               |                                                                                                    |
|                                                         | 2. Nationality *                                                                                                    |
| Declaration<br>Candidate's details confirmation         |                                                                                                    |
|                                                         | 3. Contact Details For Other Nationals                                                                                                    |
|                                                         |                                                                                                    |
|                                                         | h                                                                                                    |
|                                                         | 4. Visible Identification Marks *                                                                                                    |
|                                                         |                                                                                                    |
|                                                         | 5. Are you Person With Benchmark Disability (PwBD)? *                                                                                                    |
|                                                         | ⊖ Yes O No                                                                                                    |
|                                                         | a. Type of Disability                                                                                                    |
|                                                         | ×                                                                                                    |
|                                                         | Note                                                                                                    |
|                                                         | VH : Blindness and Low vision                                                                                                    |
|                                                         | HH : Deaf and hard of hearing<br>OH : Locomotor disability. Including cerebral palsy, leprosy cured, dwarfism, add attack, victims, & muscular dystrophy      |
|                                                         | Others : Autism, intellectual disability, specific learning disability & mental illness, multiple disabilities from amongst persons under the above mentioned |
|                                                         | clauses including deat-blindness.                                                                                                    |
|                                                         | b. Disability Certificate Number                                                                                                    |
|                                                         |                                                                                                    |
|                                                         | 6. Permanent Address                                                                                                    |
|                                                         | a. Address *                                                                                                    |
|                                                         |                                                                                                    |
|                                                         | h Crote/II *                                                                                                    |
|                                                         | Solect                                                                                                    |
|                                                         | c. District *                                                                                                    |
|                                                         | Select                                                                                                    |
|                                                         | d. Pin Code *                                                                                                    |
|                                                         |                                                                                                    |
|                                                         | 7. Is Present Address same as Permanent Address? *                                                                                                    |
|                                                         | 🔾 Yes 💿 Na                                                                                                    |
|                                                         | a. Address *                                                                                                    |
|                                                         |                                                                                                    |
|                                                         | h                                                                                                    |
|                                                         | b. State/UI *                                                                                                    |
|                                                         | Select                                                                                                    |
|                                                         | c. District *                                                                                                    |
|                                                         | Select                                                                                                    |
|                                                         | d. Pin Code *                                                                                                    |
|                                                         |                                                                                                    |
|                                                         | Save & Next                                                                                                    |
|                                                         |                                                                                                    |

## **1.8 Declaration**

After carefully reading the declaration, users should check "Preview OTR" 'I agree,' then click on 'Declare' to submit the declaration. Upon successful submission, users will be redirected to the dashboard.

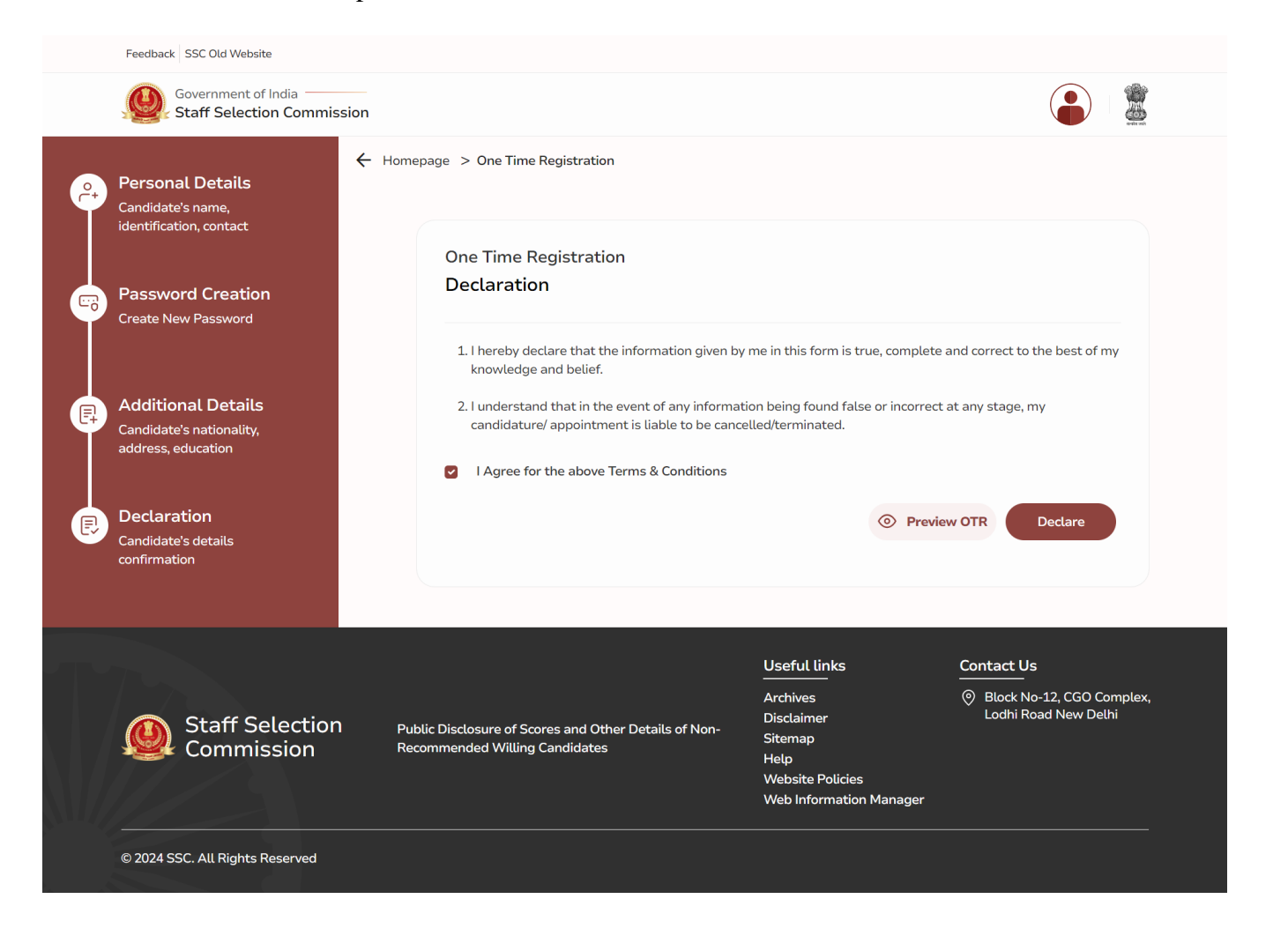